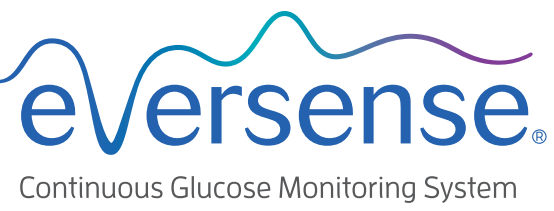

Today, Tomorrow and Beyond

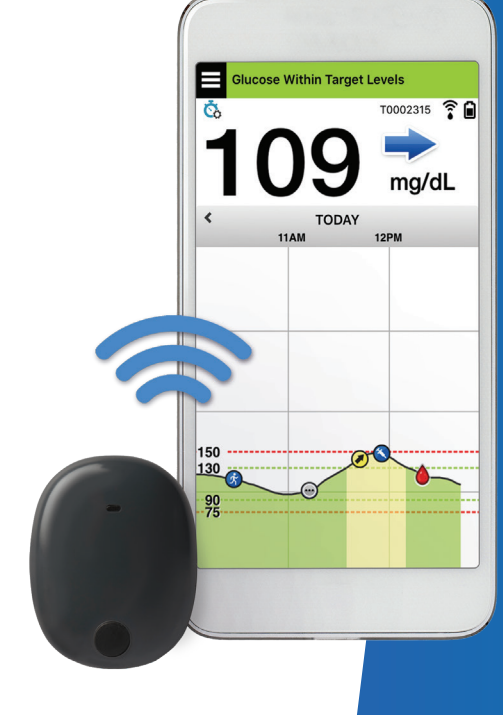

# **Overview:** Today, Tomorrow and Beyond

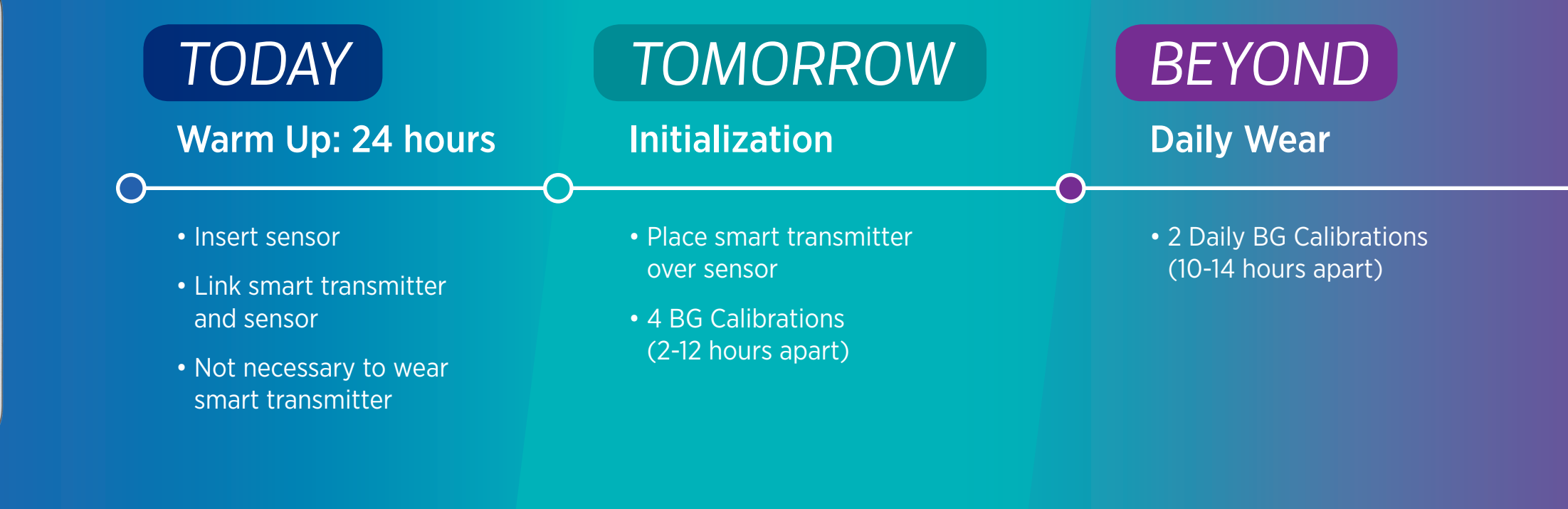

## • TODAY

### Incision care

#### **Incision** area

- Do not swim or soak in a tub for five days
- Avoid strenuous activities that may pull at the incision or cause a lot of sweating around the insertion area while the incision heals
- Replace Tegaderm<sup>™</sup> if it becomes saturated; otherwise, leave it on over the Steri-Strips™
- Leave the Steri-Strips<sup>™</sup> on until they fall off
- Trim the edges of the Steri-Strips<sup>™</sup> if they start to curl; do not remove them when doing so
- Place the smart transmitter over the Tegaderm<sup>™</sup> after the first day

#### Notify your doctor if:

- Steri-Strips<sup>™</sup> come off before incision is fully closed
- You develop a fever, or experience pain, redness, swelling, warmth or drainage at the incision site
- During sensor wear, skin over the sensor looks like it is thinning, depressed, or changing color
- · You experience a significant change in health or well-being that you believe is related to your incision site

No Sensor Detected

Daily Calibration

Sound Settings

🖏 Temp Profile

U Log Out

() Glucose

🍄 System

**Settings** 

### Warm-up Phase and app status bar

• The status bar in the Eversense app will show "Warm Up Phase" immediately after linking the smart

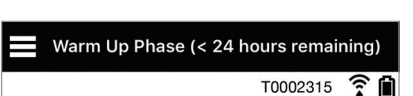

#### 3. The Main Menu

Tap the **Menu** icon on top left of the **My Glucose** home page to display app menu.

| No Sensor Detected      | No Sensor Detected |
|-------------------------|--------------------|
| T0002315 ♀ ₪<br>mg/dL   | John Jones         |
| K TODAY<br>8AM 9AM 10AM | My Glucose         |
|                         | Calibrate          |
|                         | () Alert History   |
|                         | Event Log          |
| 200                     | Reports -200-      |
| 140                     |                    |
| -98                     | 후 Placement Guide% |
|                         | Connect            |

C. Set Daily Calibration Reminders

Ne

08:00 AM

06:00 PM

DAILY CALIBRATION

calibrate

apart.

Set the morning and evening times at

Note: Morning and evening calibration

times must be between 10 and 14 hours

which you'd like to be reminded to

- transmitter with the newly inserted sensor
- It is not necessary to wear smart transmitter on your arm during the Warm-up Phase. After moving the smart transmitter off of the arm, the status bar will change to "No Sensor Detected". When the smart transmitter is powered off, "No Transmitter Connected" will show on the status bar

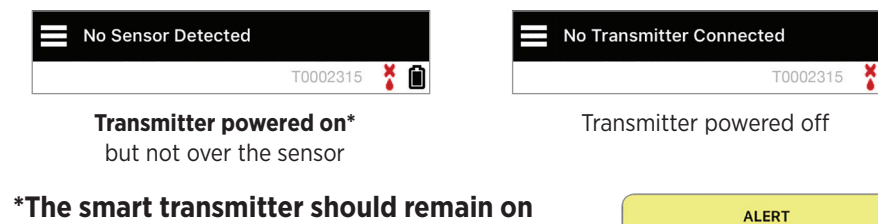

- when programming your App in order to have access to all app settings and features
- A "No Sensor Detected" pop-up alert may appear
- Simply tap **Not Now** to clear the alert

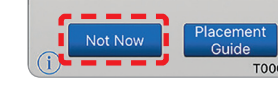

No Sensor Detected

Monday, April 16, 02:22 PM

No Glucose Values Displayed

The connection between you

sensor and transmitter is lost. No glucose data is available until the

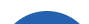

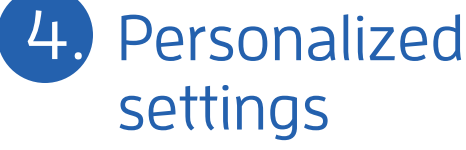

|      | No Sensor Detected |                |
|------|--------------------|----------------|
| A    | My Glucose         |                |
|      | Calibrate          | -              |
| ()   | Alert History      | <              |
| G    | Event Log          |                |
|      | Reports            |                |
| Ů    | Share My Data      |                |
| ([:• | Placement Guide    | 200            |
| *    | Connect            | 140            |
| ٥    | Settings           | <del>8</del> 8 |
| (i)  | About              |                |
|      |                    |                |

### A. Set Glucose Targets and Glucose Alerts

No Sensor Detected

**Glucose Alerts** 

() High Alert

(1) Low Alert

**Target Range** 

High Target

Low Target

**Predictive Alerts** 

**Predictive Alerts** 

### B. Set how often Alerts Repeat (Snooze)

#### No Sensor Detected No Sensor Detected No Sensor Detected No Sensor Detected **C**Settings **Glucose C** Settings **Sound Settings** Settings Settings Choose your sounds for high/low glucose alerts and how often the sound repeats. () Glucose () Glucose Set the glucose levels at which you'd like the \_ \_ \_ \_ \_ system to alert you if passed. Daily Calibration Daily Calibration Low Glucose Alert Default 200 mg/dL **-**Low Snooze 15 🏠 System 🍄 System 70 mg/dL High Glucose Alert Default **Sound Settings** Sound Settings Morning -----• • Set the glucose levels you'd like to remain between. High Snooze 30 🖏 Temp Profile 🖏 Temp Profile Evening \_\_\_\_\_ 140 mg/dL U Log Out U Log Out 80 mg/dL Your alerts sounds are also customizable. See User Guide Section 8. Be alerted X minutes before your sensor glucose level, if it continues at its current rate, The system will accept a calibration up to 2 hours will reach the Glucose Alert Threshold. before your set reminder time.

## • TOMORROW (System Initialization)

Experience Success video available at https://eversensediabetes.com

### Charge smart transmitter

- Attach the USB cable to the USB adapter and charging cradle as shown • Line up the 4 gold pins
- Position the smart transmitter in the cradle
- Push to snap smart transmitter into place
- Charge until LED turns solid green (~15 min)

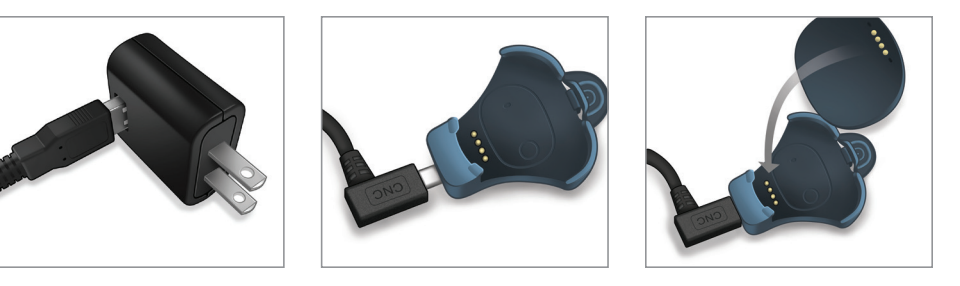

#### 8. Calibrate system

- Within 10 minutes, you will receive a calibration prompt in the app
- Do a fingerstick blood glucose check; Tap Calibrate and enter the glucose value into the app
- You will receive three more calibration prompts during Initialization. each 2 hours after the previous completed calibration. You can complete all 4 calibrations in as quickly as 6 hours. All 4 calibrations must be completed within 36 hours (record schedule on the right)
- Choose calibration times when blood glucose is likely to be stable

## • and **BEYOND**

## My Glucose home screen

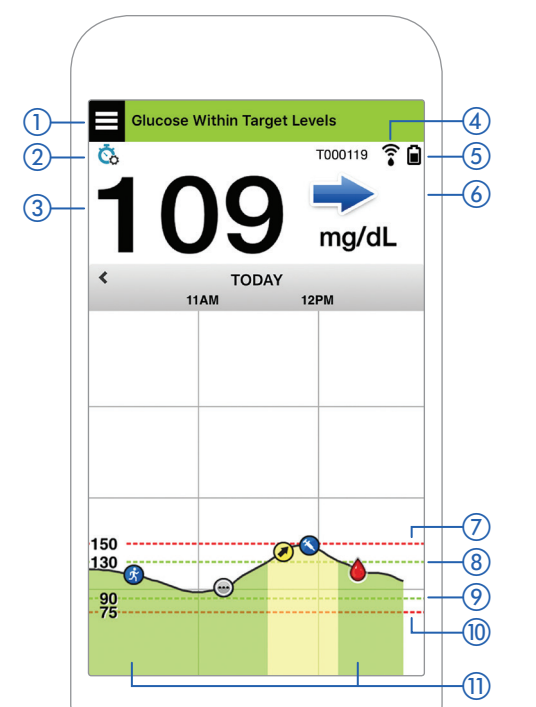

### **Trend Arrows**

There are 5 different trend arrows that show the current direction of your glucose levels, and how fast they are changing.

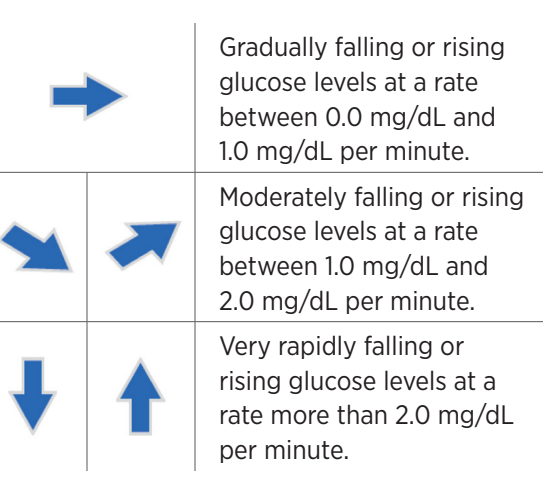

### Attach smart transmitter to adhesive

- Peel off paper backing with the Eversense Smart Transmitter outline on it
- Align the smart transmitter over the sticky side (center) of patch and press firmly to secure
- Remove the larger clear backing

6.

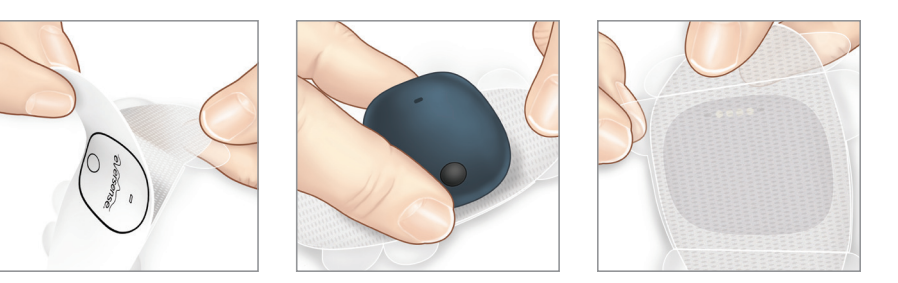

### Place smart transmitter over sensor

- Open the placement guide in the app
- Hold the smart transmitter with adhesive with "wings back" as shown
- Start by gently placing your smart transmitter on the top half of your bandage, using any visible smart transmitter corner marks as a guide
- Wait for the signal strength bars to appear - this may take several seconds
- Position the smart transmitter where the signal strength shows 2-3 bars (good to excellent)
- If you need to reposition the smart transmitter with adhesive, you can carefully lift it off the bandage to do so
- Remove the smaller adhesive backing, and smooth out the adhesive patch. Close the placement guide in the app

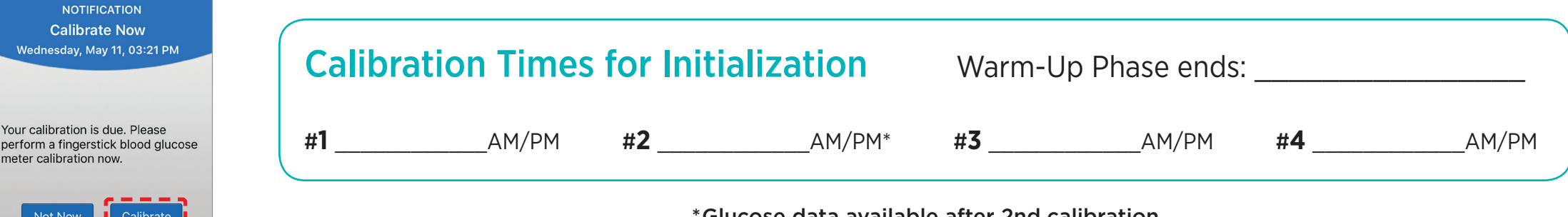

\*Glucose data available after 2nd calibration

## Alerts and notifications - see, hear, feel

| Alerts and Notifications                                                                                                    | Smart Transmitter<br>Vibration Pattern |                                                                                                    |
|----------------------------------------------------------------------------------------------------|----------------------------------------|----------------------------------------------------------------------------------------------------|
| Alerts where no glucose values can be displayed<br>Requires immediate and appropriate action.                                               | 3 long vibes                           | ALERT<br>Low Glucose<br>Thursday, June 28, 10:00 AM                                                                                           |
| Alerts related to Low Glucose<br>Low Glucose Alert. Requires immediate and appropriate action.                                              | 3 short vibes x 3                      |                                                                                                    |
| Alerts related to Predictive Low and Out-of-Range Low Glucose<br>Requires immediate and appropriate action.                                 | 3 short vibes                          | Your sensor glucose value is below<br>your 70 mg/dL Low Glucose Alert<br>setting. Confirm glucose value by<br>doing blood glucose meter test. |
| Alerts related to High Glucose<br>High Glucose Alert, Predictive High, and Out-of-Range High.<br>Requires immediate and appropriate action. | 1 long vibe then<br>2 short vibes      | (i) OK T000119                                                                                                    |
| Alerts related to Smart Transmitter Charge<br>Your smart transmitter is running low on battery and should<br>be charged.                    | 3 quick vibes then<br>1 long vibe x 2  | (See <i>User Guide Section 9</i> for more information)                                                                                        |
| Alerts related to less critical issues, or Notifications<br>Requires some action but may not be as critical in nature.                      | 1 short vibe                           |                                                                                                    |
| · · · · · · · · · · · · · · · · · · ·                                                                                                    | 1                                      |                                                                                                    |

#### Access Alert History

enu > Alert History lerts are sortable

| Glu     | cose With  | in Target | Levels  |      |   |
|---------|------------|-----------|---------|------|---|
|         | Ale        | rt Histo  | ory     |      |   |
| ALL     | $\bigcirc$ |           | ()      | 0    | ) |
| Precent | dicted Hig | h Glucos  | e 01:25 | 5 PM | > |
| 🔿 Cali  | brate Nov  | V         | 08:00   | ) AM | > |
| 🕥 Pred  | dicted Lov | v Glucose | 01:04   | 1 AM | > |
| 🚺 Cha   | rge Trans  | mitter    | 12:24   | 1 AM | > |
| Saturd  | ау, Мау    | 14, 201   | 6       |      |   |
| 🕖 Pred  | dicted Hig | h Glucos  | ə 09:39 | PM   | > |
| 🕥 Pred  | dicted Lov | v Glucose | 06:24   | PM   | > |

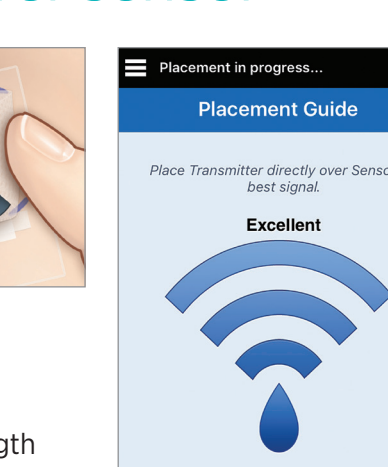

Signal Strengt

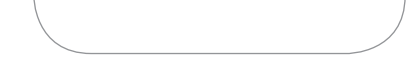

#### 1 Menu icon (2) Temp Profile icon 3 Current glucose reading 4 Transmitter connection to sensor (5) Transmitter battery power **(6)** Trend arrow

(7) High glucose alert level 8 High glucose target level ----9 Low glucose target level ----(10) Low glucose alert level 1 Event Log icon

**NOTE:** For a complete description of all screen icons, see Section 7 in your User Guide.

## *ersense*

Manufactured and Distributed by Senseonics, Inc. 20451 Seneca Meadows Parkway Germantown, MD 20876-7005 USA 844.SENSE4U | 301.515.7260 (844.736.7348)

The Eversense® Continuous Glucose Monitoring (CGM) System is indicated for continually measuring glucose levels in persons age 18 and older with diabetes for up to 90 days. It is intended to complement, not replace, fingerstick blood glucose monitoring. The sensor insertion and removal is performed by a physician. The Eversense CGM System is a prescription device; patients should talk to their doctor to learn more. For important safety information, see https://eversensediabetes.com/safety-info/

### **11** Turn OFF smart transmitter for remainder of the 24 hour Warm-up Phase

Press and hold the power button for about 5 seconds until smart transmitter vibrates. LED will flash orange when button is released.

**NOTE:** When turning on, repeat same steps but LED will flash green.

|              | LED indicator |
|--------------|---------------|
|              | (lights green |
|              | or orange)    |
| $\leftarrow$ | Power button  |

| O Calibrate Now      | 06:00 PM        | > |
|----------------------|-----------------|---|
| Friday, May 13, 2016 |                 |   |
| Sat 14 May           | <i>ı</i> , 2016 |   |
|                      |                 | - |

|   | Eversense DMS account information: |
|---|------------------------------------|
|   | Username:                          |
|   | Password:                          |
|   | Health care provider clinic ID#:   |
|   | Notes:                             |
|   |                                    |
|   |                                    |
|   |                                    |
| / |                                    |

#### **Tips for Success**

- Establish a daily routine for charging your smart transmitter, changing your adhesive patch, and calibrating
- Use both a mirror and the placement guide when positioning your smart transmitter
- Blood glucose may not always match sensor glucose. Always do a fingerstick blood glucose check before treatment decisions and if you have symptoms of low or high blood glucose
- If you experience an Ambient Light alert (more common in early wear), try moving away from direct light, covering the smart transmitter with darker clothing, or placing the smart transmitter slightly higher on the arm over the sensor
- Contact your doctor if you have a medical question or concerns about your diabetes treatment plan
- Contact Eversense Customer Care if you have technical questions about the Eversense CGM System Eversense Customer Care: 1-844-SENSE4U (736-7348) • Support@eversensediabetes.com

eversensediabetes.com

© Senseonics, Inc. 2019 PN: CLN-0022 Rev 4 01/2019